# **Galaxy Directions – Teen Volunteer Application**

#### **Galaxy Application Overview:**

Welcome to Teen Volunteering! Teen Volunteers can now apply for school-year volunteer opportunities via <u>Galaxy Digital</u>. S.A.I.L will remain a separate application on the website in the summer. To find out how Teens and Parents can complete this application, please follow the directions below or watch <u>this video</u>.

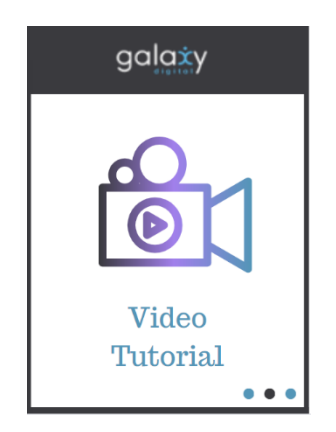

### **Quick Links to Directions within this Document:**

- <u>Sign up directions teen volunteer application on galaxy</u>
- <u>Teen volunteers selecting specific volunteer opportunities</u>

|                   |                               |                             | C RETURN TO OUR WEBSITE                                  | SIGN UP           | LOGIN | HELP | CALENDAR |
|-------------------|-------------------------------|-----------------------------|----------------------------------------------------------|-------------------|-------|------|----------|
|                   | <b>VOI</b><br>OCEA            | N COUNT                     | FR AT TH                                                 | e<br>Ry           |       |      |          |
|                   | Get Inv                       | volved, Make a Difference.  |                                                          |                   |       |      |          |
| Recent Branches   |                               |                             | Recent Needs                                             |                   |       |      |          |
| Waretown Branch   | Upper Shores Branch           | Tuckerton Branch            | Knitting Group Leader Ac<br>Point Pleasant Beach Branch  | ult               |       |      |          |
| Stafford Branch   | Point Pleasant Borough Branch | Point Pleasant Beach Branch | Paws For Reading Adult<br>Berkeley Branch                |                   |       |      |          |
| View All Branches |                               |                             | Is Ongoing<br>Teen Program, Project &<br>Lakewood Branch | Display Assistant | ce    |      |          |
|                   |                               |                             | View More Needs                                          |                   |       |      |          |

Young Adult Services - 08/2023

## SIGN UP DIRECTIONS - TEEN VOLUNTEER APPLICATION ON GALAXY

First, you must go to Galaxy and click Sign Up, which can be found on the top right navigation bar.

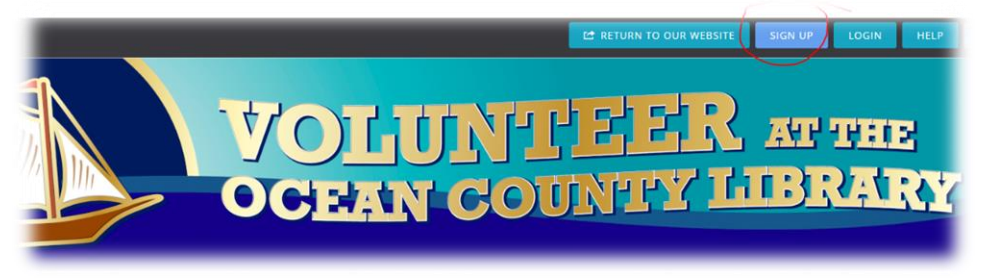

A "Create an Account" screen will appear. Where it says, "I am" and "Select track" you will click the dropdown menu and pick "[Branch Name] Teen Volunteer"

| OCEAN                                                                                                    | COUNTRY LIBRARY                                                                                                    |
|----------------------------------------------------------------------------------------------------|----------------------------------------------------------------------------------------------------|
|                                                                                                    | Create an Account<br>Already have an account? Click here                                                                                                    |
| Welcome to the Ocean Count<br>volunteer program is an Ocean<br>to achieve the goals of the vo<br>program enabling the voluntee<br>Information conc | ty Library's Volunteer Portal! We look forward to working with you. The<br>n County Library program enabling the volunteer to use library materials<br>olunteer program. The volunteer program is an Ocean County Library<br>er to use library materials to achieve the goals of the volunteer program.<br>terning the volunteer will be maintained as a library record. |
|                                                                                                    | l am a                                                                                                    |
| Select track                                                                                                    | ~)                                                                                                    |
|                                                                                                    | i am a                                                                                                    |

Once you pick your local branch, the form will populate below. This is **Step 1 of 5**, of the application process. Teens **should NOT** sign up via Facebook. You **MUST** simply fill out the application underneath this button.

|                                | Lan           | ) a                  |   |
|--------------------------------|---------------|----------------------|---|
| Barnegat Branch Teen Volunteer |               |                      | Ŷ |
|                                | f SIGN OF WIT | TH FACEBOOK          |   |
| cie                            | OF            | 2 <b></b>            |   |
| Sig                            | n up with you | r email address      |   |
| First Name (Required)          |               | Last Name (Required) |   |
| Email (Required)               |               | Phone (Required)     |   |
|                                |               | Ext                  |   |
| Mobile (Required)              |               | Address (Required)   |   |

The Teen Volunteer will then fill out the application in its entirety, including your "Availability." You will need to create a password for Galaxy and select the "I have read and agree to Privacy Policy" before selecting "CREATE YOUR ACCOUNT" (see below).

|                                                    | Morning                                                | Afternoon                                                           | Evening                                                    | Don't schedule me                                                                       |
|----------------------------------------------------|--------------------------------------------------------|---------------------------------------------------------------------|------------------------------------------------------------|-----------------------------------------------------------------------------------------|
| Mon                                                | ✓                                                      |                                                                     |                                                            |                                                                                         |
| Tue                                                | <b>~</b>                                               |                                                                     |                                                            |                                                                                         |
| Wed                                                |                                                        |                                                                     |                                                            |                                                                                         |
| Thu                                                | <b>~</b>                                               |                                                                     |                                                            |                                                                                         |
| Fri                                                | <b>~</b>                                               |                                                                     |                                                            |                                                                                         |
| Sat                                                |                                                        |                                                                     |                                                            | •                                                                                       |
| Sun                                                |                                                        |                                                                     |                                                            |                                                                                         |
| •••••                                              | •                                                      |                                                                     |                                                            |                                                                                         |
| use email<br>anges, and<br>essages by<br>mmunicati | to keep yo<br>reminders<br>selecting yo<br>on preferer | u informed of<br>for your need<br>as to receive e<br>nces in your p | f important<br>d responses<br>emails from<br>rofile at any | confirmations, update<br>s. Make sure you get th<br>this site. Update your<br>y time! * |
| Yes 🔿 N                                            | lo I war<br>confi                                      | nt to receive e<br>irmations, upo                                   | mails, inclu<br>dates, chan                                | iding important<br>ges, and reminders.                                                  |
|                                                    | I have                                                 | e read and ag                                                       | ree to Priva                                               | cy Policy.*                                                                             |
|                                                    |                                                        | CREATE YOU                                                          | JR ACCOU                                                   | NT                                                                                      |

Step 2 of 5 of the application is filling in your Grade, School, the volunteer statements, allergen information, and volunteer status. Once filled out, you will select "Continue to Next Step."

| Grade "                                                                                                    | School *                                                     |
|----------------------------------------------------------------------------------------------------|--------------------------------------------------------------|
| 10 ~                                                                                                    | Southern Regional High School                                |
| By checking the following boxes, I confirm that I have<br>read and agree with these statements. *                  | Have you volunteered with the Ocean County Library before? " |
| I will be courteous and respectful of the library<br>patrons, staff and other volunteers.                          |                                                              |
| l agree not to use my cell phone or other mobile<br>device during my volunteer time, unless it is an<br>emergency, |                                                              |
| l will dress appropriately as a volunteer representative of the library.                                           | No                                                           |
| I will focus on my assignment while volunteering,<br>which means minimal socialization with friends.               |                                                              |
| I will not be responsible for younger siblings while volunteering.                                                 |                                                              |
| will adhere to my work schedule and contact the library when I am unable to come.                                  |                                                              |
| Allergies, medications or other medical information<br>needed in the event of an emergency.                        |                                                              |

Step 3 of 5 is "Select Interests." These have nothing to do with specific volunteer assignments. If you don't want to answer, you can simply hit "Continue to Next Step."

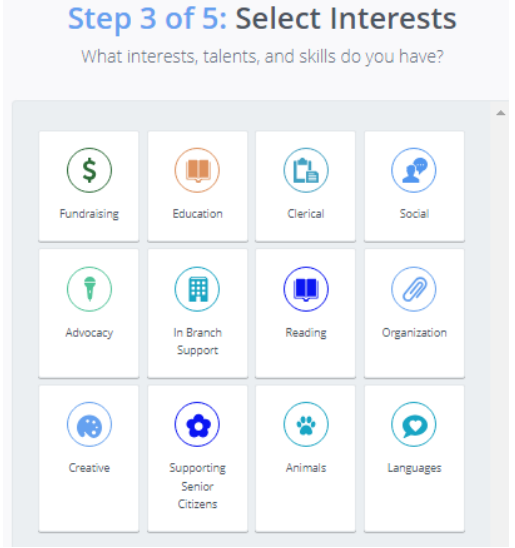

Step 4 of 5 is Select Skills. Here you can select volunteer specific skills such as Teen Advisory Board, Teen Book Reviewer, and Adopt a Shelf. These will appear on your profile. Once completed you can hit "Continue to Next Step."

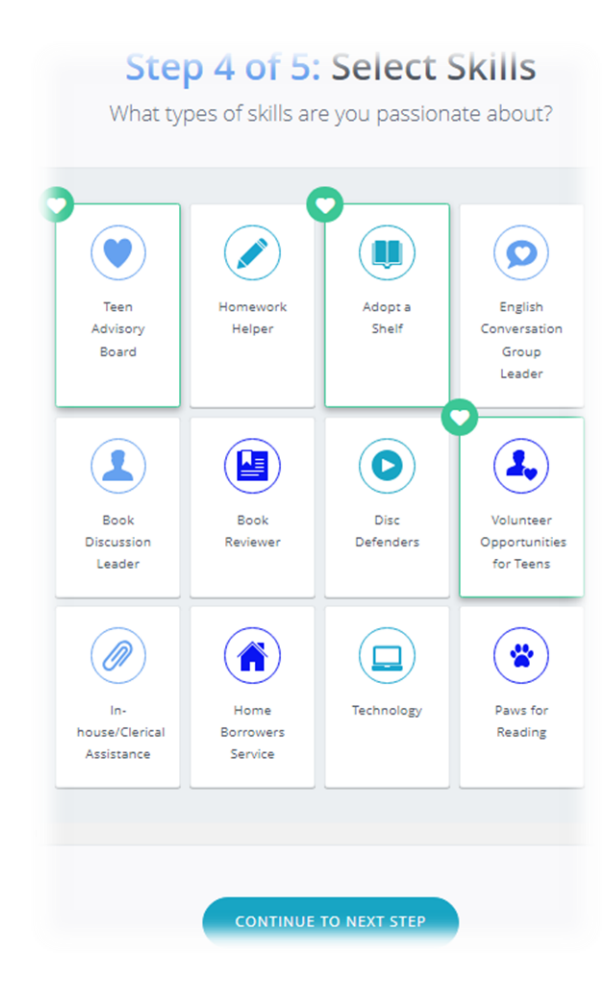

Step 5 of 5 is Qualifications. This section is the Parent Permission section of the volunteer application. It MUST be signed for all volunteers under the age of 18. The Parent or Guardian must click the "Parent Permission Required" link to sign the Parent Permission section, Not "Continue to Next Step"

| <b>VOLUNITER</b> APPRE<br>OCEAN COUNTY LIBRARY                                       |  |
|--------------------------------------------------------------------------------------|--|
| Step 5 of 5: Qualifications Parent Permission Required for Volunteers under age 18.* |  |

Once the link is selected, a new window will appear for the Parent or Guardian to add their First Name, then Last Name, followed by their email address. An email will send to this email address with the electronic form to sign. Once they input the below data they must click, "SUBMIT INFORMATION."

| Parent or Guardian Informat                                                                                                    | tion                                                                                                    |
|----------------------------------------------------------------------------------------------------|----------------------------------------------------------------------------------------------------|
| Both you and your parent or guardian must sign the waiver befor<br>signable copy of the waiver. Once you've submitted this informati | e you can respond to this volunteer opportunity. Provide your parent or guardian's name and email address below so we can send them a<br>on, you'll be able to sign your portion of the waiver. |
| Parent or Guardian First Name *                                                                                                    | George                                                                                                    |
| Parent or Guardian Last Name *                                                                                                    | Tester                                                                                                    |
| Parent or Guardian Contact Email *                                                                                                   |                                                                                                    |
| SUBMIT INFORMATION                                                                                                    |                                                                                                    |

After, an additional "eSign Confirmation" screen will appear. The Parent or Guardian should hit "Continue"

| Ocean Count<br>CONNECTING PEOPLE, BUILDING CO                                                                                                    | <b>Ty Library</b>                                                                         |              |  |
|----------------------------------------------------------------------------------------------------|-------------------------------------------------------------------------------------------|--------------|--|
| Parent Peri                                                                                                    | eSign Confirmation<br>an County Library has requested you sign the<br>following document: |              |  |
| I give permission for my child to volunteer with the and hold harmless the Ocean County Library, its a liability for accidents, injuries or illness that material participation in the Library Volunteer Program. | Parent Permission Required                                                                | mnify<br>any |  |
| Signature of Parent/Guardian:                                                                                                    |                                                                                           |              |  |
| Media Permis                                                                                                    | sion                                                                                      |              |  |

Hitting "Continue" will bring up the Parent Permission Waiver. The Parent or Guardian will **NOT** be able to sign this document. They will need to hit "Complete Signing" and a link to an electronic signature version will be sent directly to their email address as well as your Inbox on Galaxy.

| I | Parent Permission                                                                                                    |
|---|----------------------------------------------------------------------------------------------------|
|   | I give permission for my child to volunteer with the Ocean County Library. I hereby indemnify<br>and hold harmless the Ocean County Library, its employees, volunteers, or agents from any<br>liability for accidents, injuries or illness that may occur to my child from his or her<br>participation in the Library Volunteer Program. |
|   | Signature of Parent/Guardian:                                                                                                    |
|   | Media Permission                                                                                                    |
|   | The Ocean County Library also has permission to use my child's photograph, videotaped<br>image or creative works in publicity about the Library and its activities and displays.                                                                                                    |
|   | Signature of Parent/Guardian:                                                                                                    |
|   |                                                                                                    |

An additional consent window will appear. The Parent or Guardian should hit "Yes"

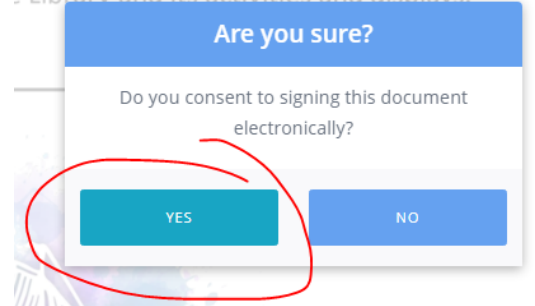

The Qualification screen will reappear informing the teen their "waiver has been submitted."

| Step 5 of                                                   | 5: Qualifications                                                        |                                                                                     |
|-------------------------------------------------------------|--------------------------------------------------------------------------|-------------------------------------------------------------------------------------|
| arent Permission Required for<br>Volunteers under age 18. * | Status: Waiver Pending                                                   |                                                                                     |
|                                                             | Step 5 of<br>arent Permission Required for<br>Volunteers under age 18. * | Step 5 of 5: Qualifications arent Permission Required for Volunteers under age 18.* |

Once you hit "Continue to NEXT STEP" a Congratulatory screen will appear. You will hit "Continue."

| Congra                | atulations! You've set up your account.                                          |
|-----------------------|----------------------------------------------------------------------------------|
| J                     | ust one more short step: Click "Continue" below.                                 |
| (By the way, we're go | ping to send you an email just to make sure that your email address is working.) |

Now, there are two ways the Parent or Guardian can sign the waiver.

<u>The quickest way</u> is to go through your Galaxy inbox. The link with electronic signable waiver will appear there. The Parent or Guardian can sign it there, directly in Galaxy.

<u>The second way</u> is for the Parent or Guardian to find the link from their email. If there is nothing from <OCL Volunteer Services <u>no-reply@galaxydigital.com</u> > in their Inbox, they should be sure to check their Spam Folder.

Wherever they click the link they will hit continue on the "eSign Confirmation" screen.

| (                                  | CONNECTING PEOR COUNTY LIBRARY<br>CONNECTING PEORESIGN CONFIRMATION                                                                                                    |
|------------------------------------|----------------------------------------------------------------------------------------------------|
|                                    | Ocean County Library has requested you sign the<br>following document:                                                                                                    |
| l g<br>an<br>lia<br>pa             | ve permission for my child o volu<br>d hold harmless the Ocean county Library, its employees, volunteers, or agents from any<br>bility for accidents, injuries or incess that may or or to my child from his or her<br>rticipation in the Library Volunteer Program.                                                                                                    |
|                                    |                                                                                                    |
| ign                                | Waiver Page 1 With the second second    |
| iign                               | Waiver Page 1<br>UCEAN LOUNTY LIDIALY<br>CONNECTING PEOPLE, BUILDING COMMUNITY, TRANSFORMING LIVES<br>Parent Permission                                                                                                    |
| Sign<br>I<br>a<br>I                | Waiver Page 1<br>With the provided and the provided and the |
| l<br>a<br>I<br>S                   | Waiver Page 1<br>With the provided and the provided and the |
| iign<br>i<br>i<br>s                | Waiver Page 1<br>Weiver Page 1<br>Weiver Page 1<br>UCCEAN LOUGING LOUGY LUDY<br>CONNECTING PEOPLE, BUILDING COMMUNITY, TRANSFORMING LIVES<br>Parent Permission<br>give permission for my child to volunteer with the Ocean County Library. I hereby indemnify<br>ind hold harmless the Ocean County Library, is employees, volunteers, or agents from any<br>iability for accidents, injuries or illness that may occur to my child from his or her<br>participation in the Library Volunteer Program.<br>Signature of Parent/Guardian                                                                                                    |
| iign<br>i<br>i<br>i<br>i<br>i<br>i | Waiver Page 1<br>With the provided and the provided and the |

The Parent or Guardian must type in their full name in the signature section under both the "Parent Permission" and "Media Permission" descriptions. Then hit "COMPLETE SIGNING"

|     | Media Permission                                                                                                    |               |
|-----|----------------------------------------------------------------------------------------------------|---------------|
|     | The Ocean County Library also has permission to use my child's photograph, videota image or creative works in publicity about the Library and its activities and displays. |               |
|     | Signature of Parent/Guardian:                                                                                                    | George Tester |
| СОМ | IPLETE SIGNING CANCEL                                                                                                    |               |

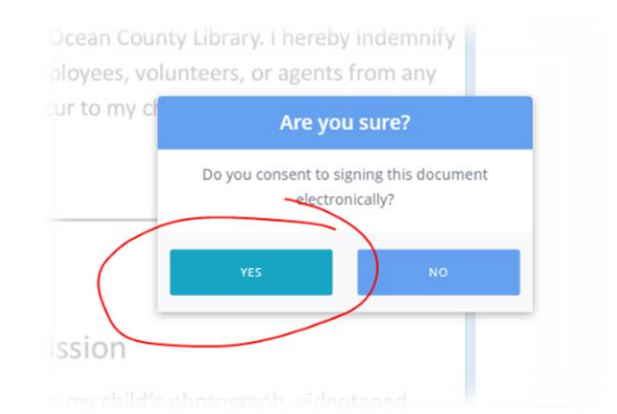

Lastly, they must click "YES" when the "Are you sure" screen appears.

Once signed, you, the teen volunteer, will then be informed via your Galaxy inbox that the waiver has been signed by their Parent or Guardian.

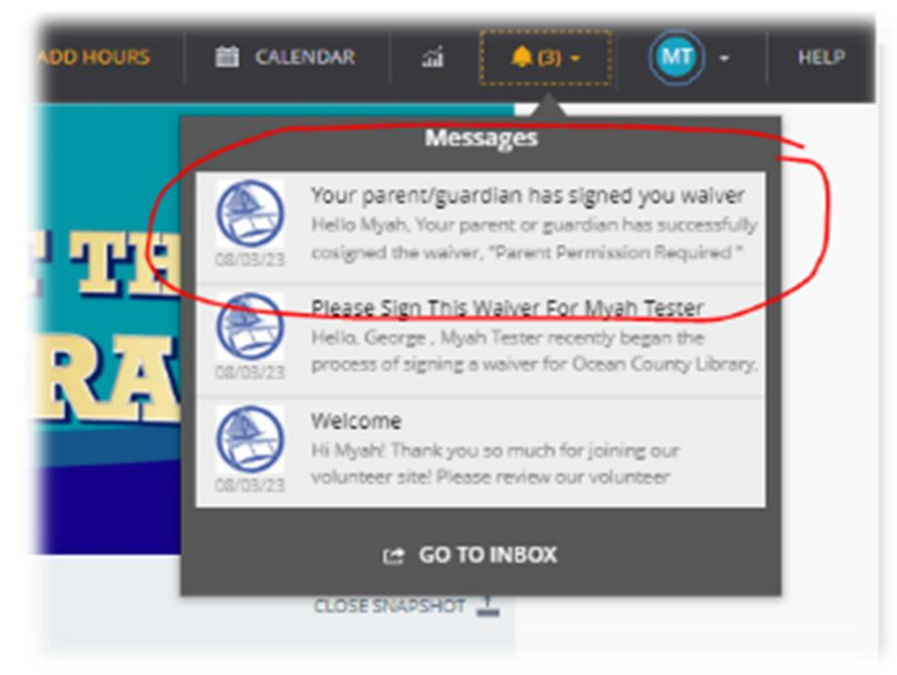

## **TEEN VOLUNTEERS – SELECTING SPECIFIC VOLUNTEER OPPORTUNITIES**

Once the application is complete, (even before the Parent Permission Waiver is signed), the Dashboard screen will appear where you will be given options, including the ability to "Respond to a Need."

<u>NOTE:</u> Responding to Needs will NOT go through until after you are in "Qualified" status. This will not occur until after the Parent Permission Waiver is signed and submitted and your local librarian changes your status on your account.

|               | <b>VOLUNIZZER</b> AT THE<br>OCEAN COUNTY LIBRARY                                                                                                    |
|---------------|----------------------------------------------------------------------------------------------------|
| DASHBOARD     | Welcome back, Myahl Here's your volunteer snapshot for August 3, 2023                                                                                                    |
| NEEDS         | The second second secon                                                                                                    |
| EVENTS        | Hey Myah! Welcome to Ocean County Library.                                                                                                    |
| BRANCHES      | This is your snapshot. There's not much to look at now. Use the links below to get started.                                                                                                    |
| COLLAPSE MENU | SLOO<br>A SLOO<br>A SLOO |
|               | Suggested interests to reflect these suggestions.                                                                                                    |
|               | Is Organie<br>Home Borrowers Service Delivery<br>Volunter Adult<br>Volunter Adult<br>Volunter Adult<br>Service Delivery<br>Volunter Adult<br>Berlierg Banch                                                                                                    |

When you click "Need" you can filter by your local Branch"

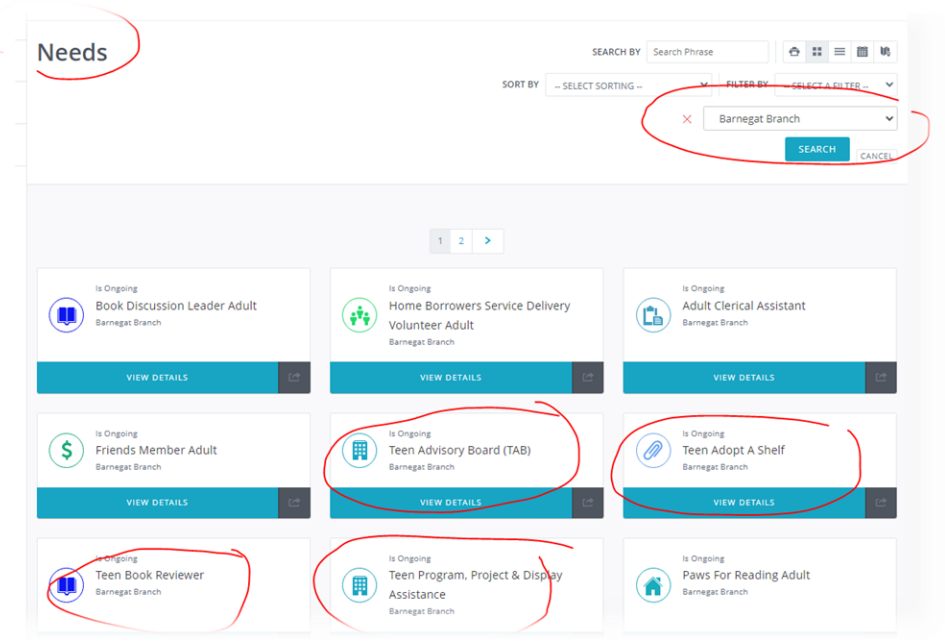

You can then search for the volunteer opportunities you are interested in. You will have to click "View Details" on one of the opportunities to "Respond to the Need."

| 6 > Needs > Teen Book Reviewer                                                                   |                 |  |  |
|--------------------------------------------------------------------------------------------------|-----------------|--|--|
| Teen Book Reviewer                                                                               |                 |  |  |
| C CNGOING                                                                                        | Interests       |  |  |
| Description                                                                                      |                 |  |  |
| entre de los securitorias y securitorias de la securita que terrente de la terrente de la podera | Branch          |  |  |
|                                                                                                  | 2 - 1           |  |  |
|                                                                                                  | Barnegat Branch |  |  |
|                                                                                                  | i tr            |  |  |
|                                                                                                  | 1               |  |  |
|                                                                                                  |                 |  |  |

Once clicked, you can hit "Respond."

|          | Location                                                                                                    |
|----------|----------------------------------------------------------------------------------------------------|
|          | 112 Burr Street Barnegat, NJ 08005                                                                                                    |
|          | Vere lager man<br>Vere and the second second s |
| <u>^</u> | L RESPOND                                                                                                    |
| +        | T HEADER                                                                                                    |

If you are not in the system as "Qualified," a "Submit Qualifications" screen will appear informing you that your status is pending. Your waiver must be signed before you can begin volunteering. And your local librarian must change your status to "Qualified."

| Submit Qualifications                                  | If a date is requested, select or enter the date the qualification exolves. Once submitted, a qualification is pending until approved by a site manager. |  |
|--------------------------------------------------------|----------------------------------------------------------------------------------------------------|--|
| arent Permission Required for Volunteers under age 18. | Status: Pending                                                                                                    |  |
| atus: Pending                                          |                                                                                                    |  |

If you are in "Qualified" status, a green banner will briefly appear saying "You have responded to this need." Off to the right of the screen an "Unregister" button will appear in green. They can also unregister for volunteer opportunities from their dashboard.

| Need Information            |                    |  |
|-----------------------------|--------------------|--|
| Need Name:                  | Teen Adopt A Shelf |  |
| Need Date:                  | ongoing            |  |
| Branch Name:                | Barnegat Branch    |  |
| Your Name:                  | Myah Tester        |  |
| Additional Volunteer Inform | ation              |  |
| Response Notes 🛛 🕖          | Response Notes     |  |
|                             |                    |  |

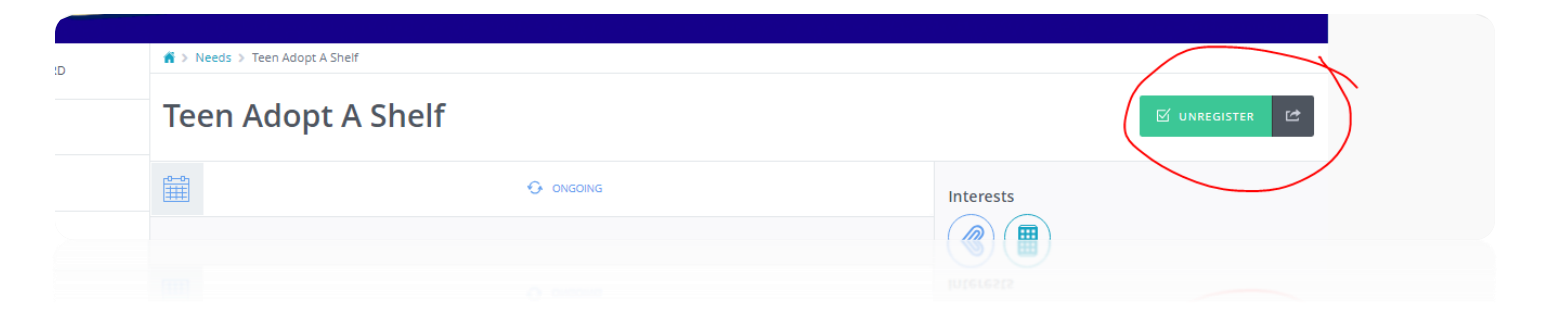

You can then view your "Dashboard" to track your volunteer activity.

| DASHBOARD     | Welcome back, Myah! Here's your volunteer snapshot for August 4, 2023 |
|---------------|-----------------------------------------------------------------------|
| NEEDS         | <b>⊥</b> •                                                            |
| EVENTS        | VOLUNTEER HOURS                                                       |
| BRANCHES      |                                                                       |
| COLLAPSE MENU | \$0.00 Need Responses                                                 |
|               |                                                                       |
|               |                                                                       |

In the "Need Responses" section, it will alert you to how many opportunities they have applied for.

If you have any further questions or it has been longer than 1 week (or 5 business days) and you have not heard back from your local librarian, please reach out to them!

Until then, thank you for joining us on Galaxy and becoming a Teen Volunteer!